# COMSUITE

**Password Registration Guide** 

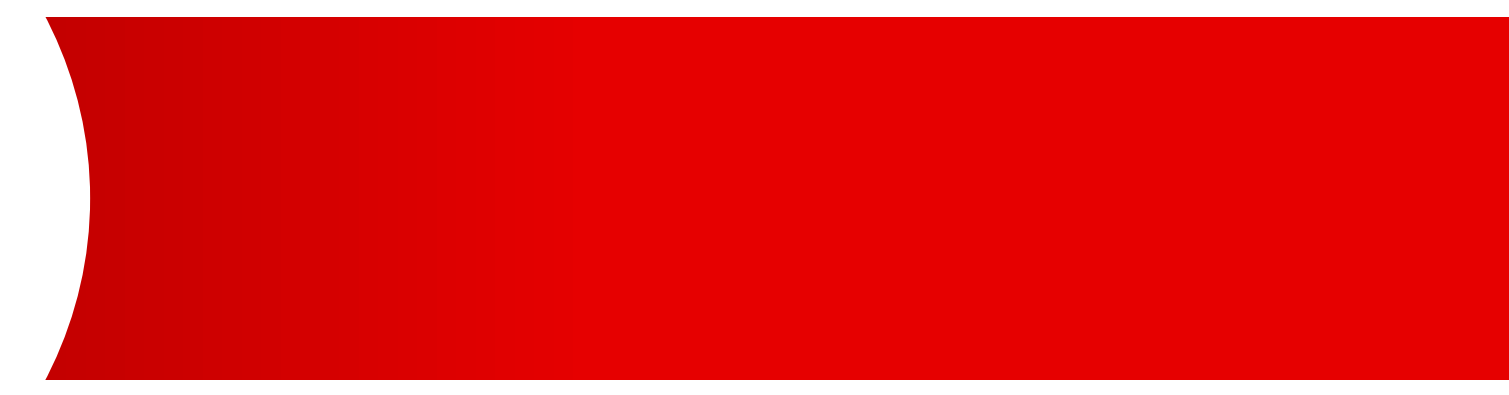

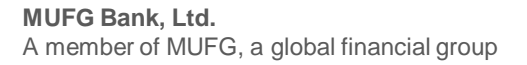

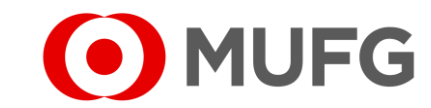

## Things to note

• For new user(s), please make sure that your OTP Token device(s) has / have been activated before referring to this guide

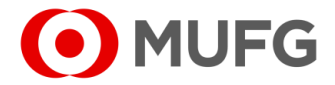

## Password Registration — Authenticate

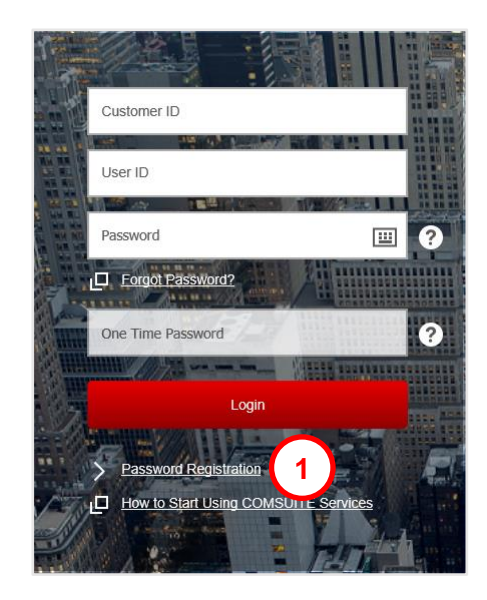

| Password Registration   |          |                           |
|-------------------------|----------|---------------------------|
| STEP1 : Authenticate    |          | STEP2 : Input and Confirm |
| Customer ID             | 36557000 |                           |
| User ID                 | USER1    |                           |
| One Time Password (OTP) | •••••    |                           |
|                         | 3 Next   | Clear                     |
| Back                    | •        |                           |

1 <u>Click here</u> to launch COMSUITE and click on

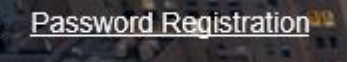

2 Enter your Customer ID, User ID and One Time Password (OTP) (press 1 LOGIN on your OTP Token device to generate OTP)

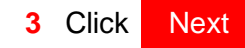

• See next page

Note:

• If you encounter an error, please refer to Page 5

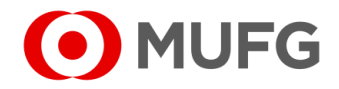

## Password Registration — Input and Confirm

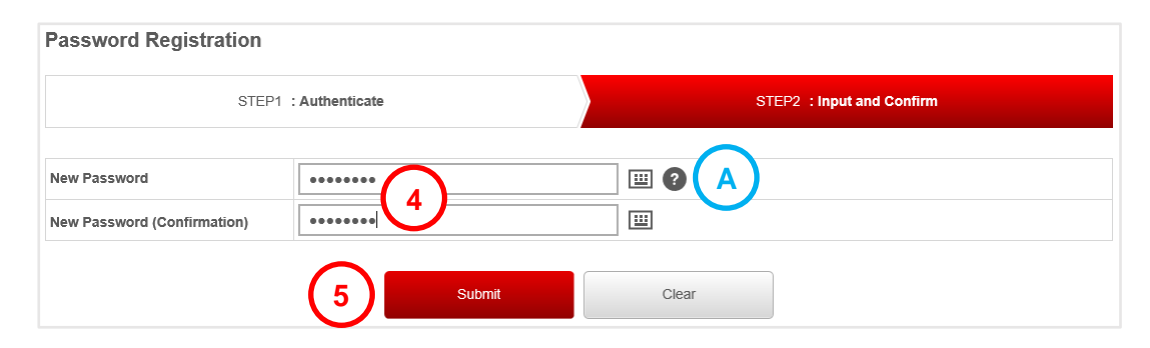

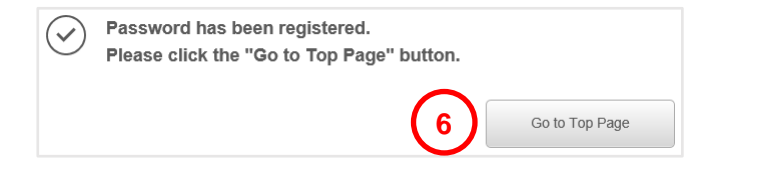

4 Enter New Password and New Password (Confirmation)

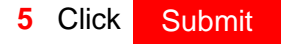

6 Password has been registered. Click Go to Top Page

Note:

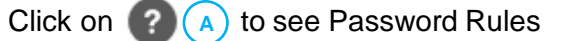

### **Password Policy**

1. Your passwords can contain the following three types of characters.

(i) Numbers 0 through 9
(ii) Alphabets A through Z and a through z (Note Passwors are case-sensitive)
(iii) Symbols such as ! # % & V () + - = ? \_

2.Passwords must consist of 8 to 16 characters including all the three types of characters mentioned above.

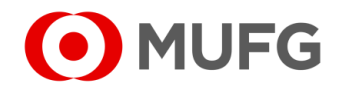

## Login Failed

#### Log-in failed. Please confirm the following.

In the case that Customer ID, User ID, Password or One Time Password is incorrect, you cannot log in. Please check the information you entered and try again. If you enter a wrong number four times, your account will be locked.

If your OTP token has not been activated, you cannot log in. Please confirm with your administrator.

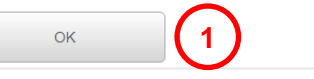

| Click | OK | & try to login again (go back to Page 3) |
|-------|----|------------------------------------------|
|-------|----|------------------------------------------|

Note:

1

 If you have entered your login credentials correctly but have been inactive for more than 3 months or the same error appears again, please try to login again (at least 2 – 3 more times) until you get prompted for OTP Token Synchronization screen (refer to next page for synchronization steps)

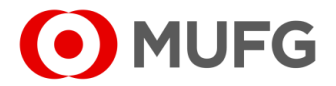

## OTP Token Synchronization

|                      |                                                                        | 1                                                                                                    |
|----------------------|------------------------------------------------------------------------|----------------------------------------------------------------------------------------------------|
| TP, click OK button. |                                                                        | 2                                                                                                    |
| *****                |                                                                        | _                                                                                                    |
| ****                 | 2                                                                      | `                                                                                                    |
|                      | Зок                                                                    |                                                                                                    |
|                      | TP, click OK button.<br>the login screen is displayed.  ******  ****** | TP, click OK button.<br>the login screen is displayed.<br>******     1       ******     2       3     OK |

 Enter OTP1 (press 1 LOGIN on your OTP Token device to generate OTP)
 Enter OTP2 (press 1 LOGIN on your OTP Token device again to generate OTP – please make sure the 2<sup>nd</sup> OTP is different)
 Press OK to complete the synchronization & please login one more time (go back to Page 2 for login instructions)

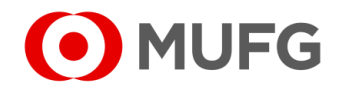